## คู่มือสำหรับ Hosxp PCU ที่ Upgrade Structure แล้วติด error

ปัญหามาจาก Version Mysql ของเครื่อง Server ไม่รองรับ คำสั่ง Upgrade Structure

## ขั้นตอนมีดังนี้

- 1. ให้ Backup data เพื่อสำรองข้อมูลจาก โปรแกรม Hosxp PCU ออกมา
- ติดตั้ง Hosxp PCU เวอร์ชั่นเต็ม HOSxP\_PCU\_Full\_Setup\_3.56.8.7.exe

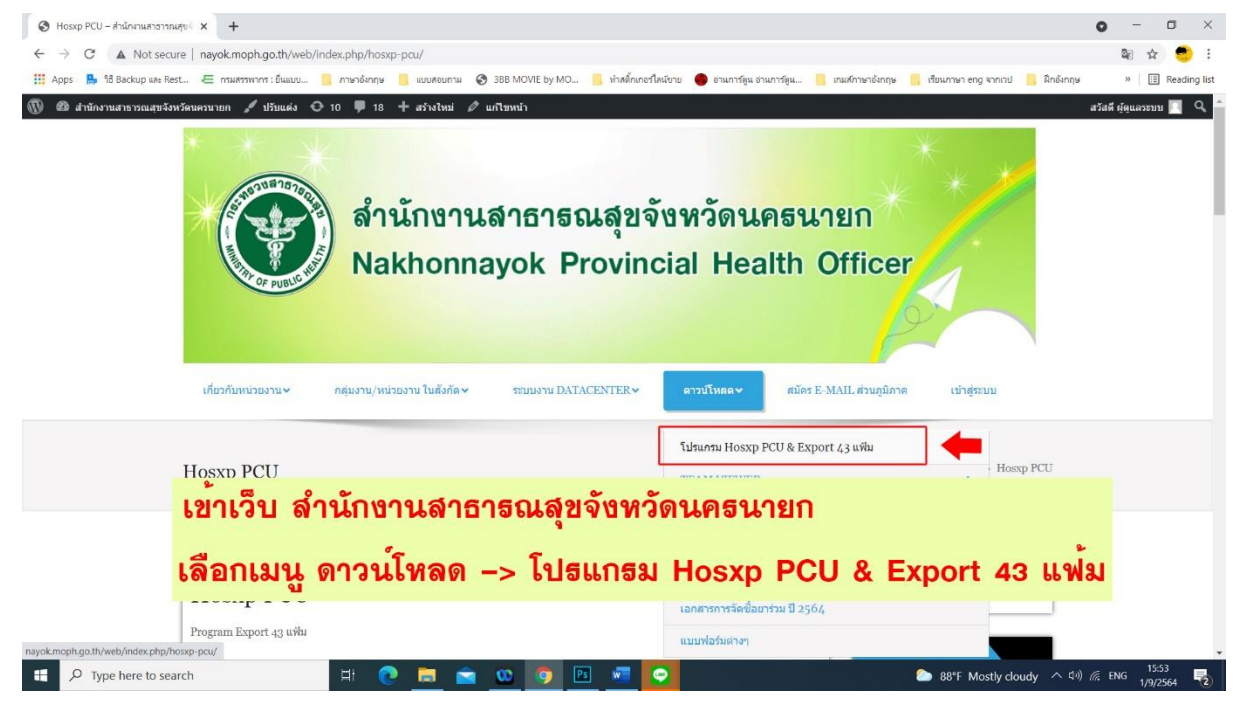

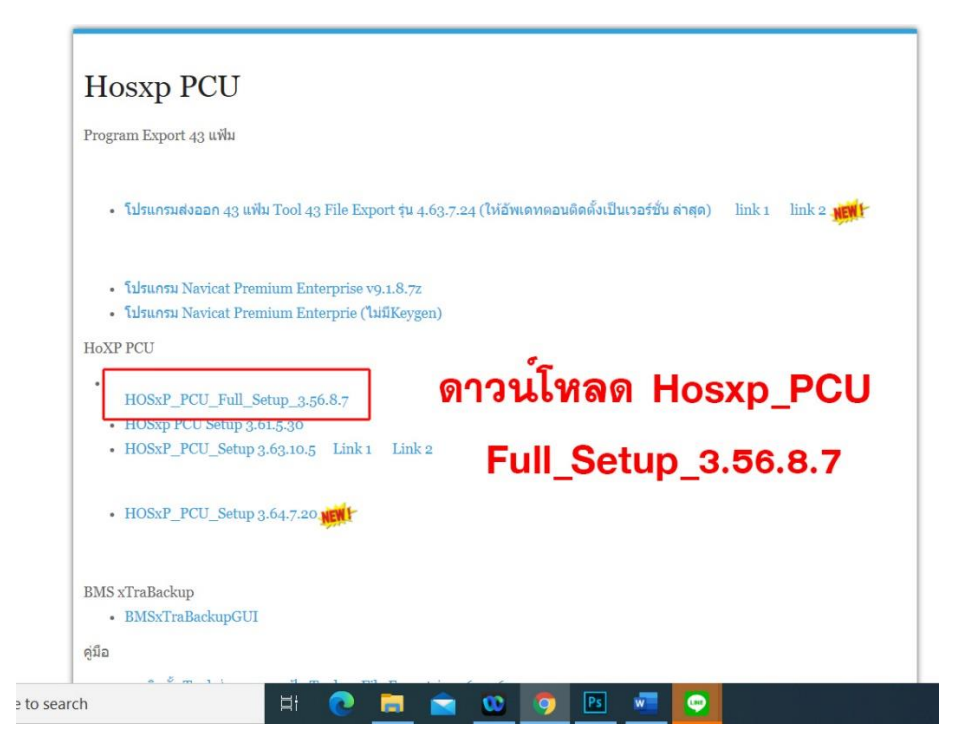

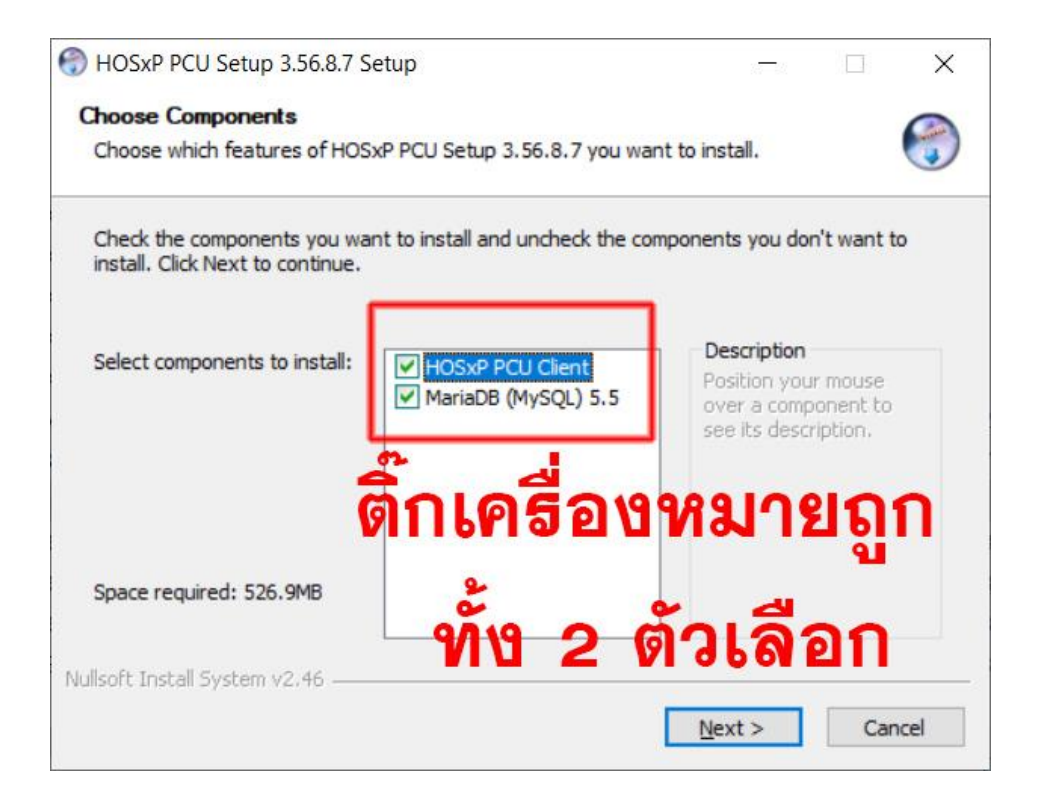

3. อัพเดทเวอร์ชั่น Hosxp PCU เป็นเวอร์ชั่นล่าสุด 3.64.7.20

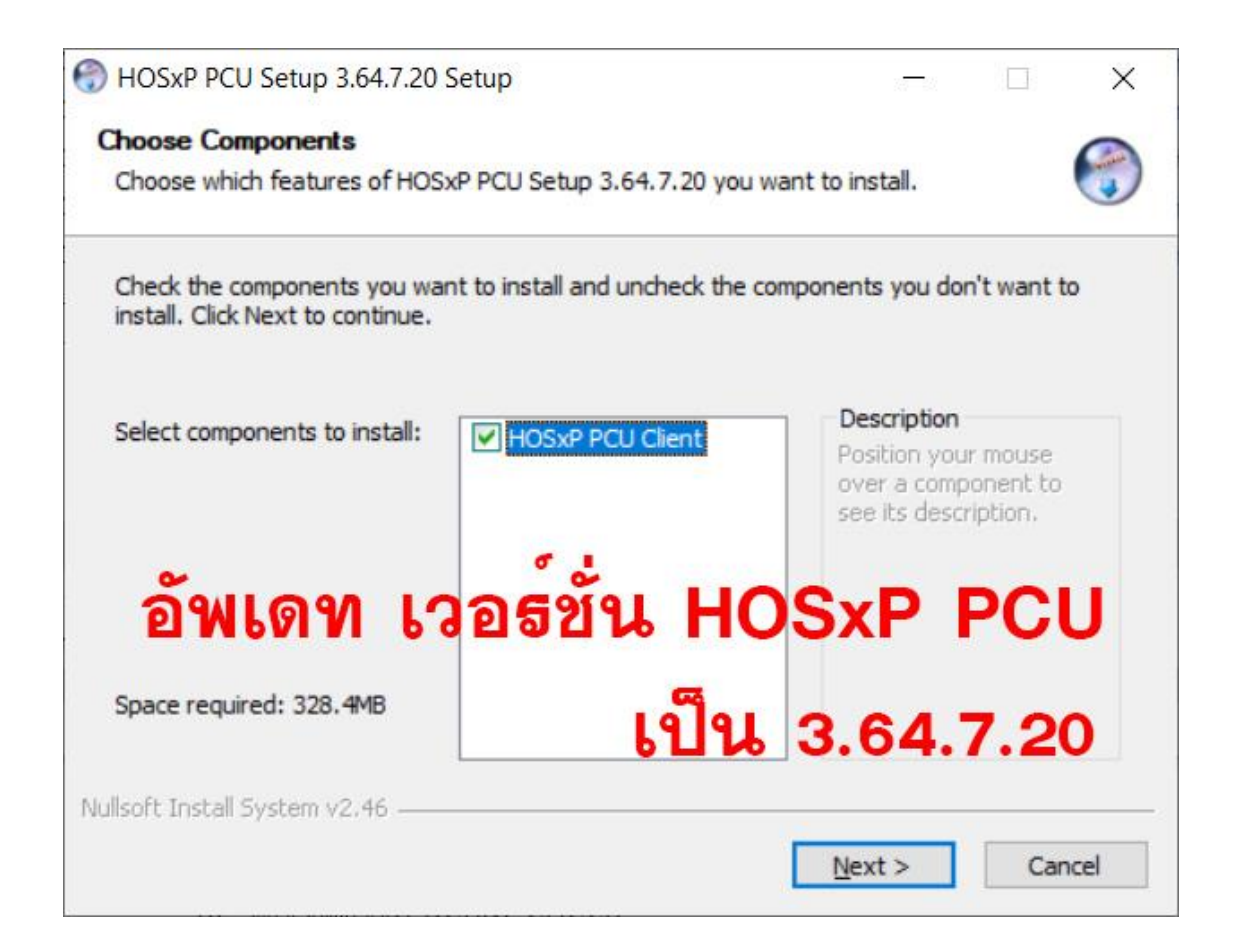

4. เปิดโปรแกรม Hoxp PCU พร้อมตั้งค่า Connection IP Host เป็น 127.0.0.1

| 1 | Connection Setting                                        |
|---|-----------------------------------------------------------|
|   |                                                           |
|   | พงพากกรพพพอกประบบฐานขอมูล<br>Set Connection               |
|   | Mail                                                      |
|   |                                                           |
|   |                                                           |
|   | Database hosxp_pcu Browse                                 |
|   | User sa                                                   |
|   | Password •• magunateum                                    |
|   | Database type myseled 1                                   |
|   | Serence Aks whether .                                     |
|   | Sicher niet anore                                         |
|   | Server (P. Address 127.0.0.1                              |
|   |                                                           |
|   | Execution                                                 |
| - | Tringer Login                                             |
|   | Upgrade MySUL Check / Hepair MySUL Auto contigure mysol   |
|   | Ottline Mode No skin No sync data Trace Auto finger login |
|   |                                                           |
|   | Connection Theme VINetive Versa Be                        |
|   |                                                           |
|   | 1 คลิกตั้งคาการเชื่อมตอ                                   |
|   |                                                           |
|   |                                                           |
|   |                                                           |
|   |                                                           |
|   |                                                           |

5. นำฐานข้อมูลที่ ได้ Backup ออกมาจากขั้นตอนที่ 1 มา Restore Data

| C                                                                                                    |                                                  | PCUWhatsNewForm - HOSxP : Primary Care Unit Infor                                                                                                    | mation System 3.64.7.20 DB:5.5.31-MariaDB              |
|----------------------------------------------------------------------------------------------------|--------------------------------------------------|----------------------------------------------------------------------------------------------------|--------------------------------------------------------|
| HOSxP : PCU                                                                                                    |                                                  |                                                                                                    |                                                        |
| ระบบ         ระบบนัญชี         ระบบ           ระบบบัญชี         ระบบ         ระบบบัญชี           งานย้องรับ         1-8 -<br>งานย้องๆ -<br>เกล้งสิมธ์ | าน ระบบงาน Cloud ร<br>h * สำรวจข้อมูล Services * | Tools<br>biskning<br>tools                                                                                                    | -                                                      |
| sestimates and main menu bystem invent                                                                                                    | VouTubo                                          | Backup data                                                                                                    |                                                        |
|                                                                                                    | = <b>Voulube</b>                                 | Offline Data sync                                                                                                    |                                                        |
| ≺No data to display>                                                                                                    |                                                  | HCIS Data import<br>eCare data import<br>กำหนดทำผู้ไข้รางผลังสินกัก<br>System setting<br>Lab Order Design<br>SOL Ouery<br>Virtual Datacenter Server<br>ส่งรอก 18/21/43/50 เช้น<br>Datacenter synchronize<br>Base data synchronize<br>ประวัศการใจรัญล<br>Generate offline database | คอม รายการห่าอาหาร การ์ตูน แหล่งห่องเห<br>ห้<br>รุเด 6 |
|                                                                                                    | 5                                                | SQL Trace                                                                                                    | Universal form designer                                |
|                                                                                                    | ustieneitee                                      | ข้อมูลโรค                                                                                                    | DW Maintenance                                         |
|                                                                                                    |                                                  | Maintenance >                                                                                                    | Run script                                             |
|                                                                                                    | Initializing browse                              | er. Please MySQL Monitor                                                                                                    | Test                                                   |
|                                                                                                    | ค่ำอธิบาย                                        | Upgrade Structure                                                                                                    | Drug Register ID Search                                |
|                                                                                                    |                                                  | Linux - MySQL Install / Backup                                                                                                    | Recalc person age                                      |
|                                                                                                    |                                                  | Report Designer                                                                                                    | Restore Data                                           |
|                                                                                                    |                                                  | BMS Bonjour Browser                                                                                                    | Restore data from DW                                   |
|                                                                                                    |                                                  | Testwww                                                                                                    | CDS Merge                                              |
| HHHFFFFFFFFFFFF                                                                                                    |                                                  |                                                                                                    | ICD10 Browser                                          |
| View all chage log                                                                                                    |                                                  |                                                                                                    | สร้างงานสำรองข้อมูลอัคโนมัติ                           |
| CAPS NUM SCRL INS English                                                                                                    | 0%                                               | โรงพยาบาลส่งเสริมสุขภาพคำบลบ้านทนอง                                                                                                    | ออกแบบฟอร์มศัตกรอง                                     |
| Type here to search                                                                                                    | H 💽                                              | 🚍 💼 🤨 😳                                                                                                    | Test exception<br>USB Device                           |

| QLRestoreForm                                          |                  |                  |           |                  |        |        |    |           | A design of the second second s |
|--------------------------------------------------------|------------------|------------------|-----------|------------------|--------|--------|----|-----------|----------------------------------------------------------------------------------------------------|
| ySQL Restor<br>ickup options<br>ลือกแฟ้มที่สำรองเอาไร้ | e<br>I           |                  | 1         | )                |        |        | _  | Che       | ck Backup                                                                                                    |
| Filename                                               | Dir              | Attr             | FS Packed | FS Unpacked      | CRC    | Method | ID | Date-Time | 2                                                                                                    |
| 3                                                      |                  |                  |           |                  |        |        |    |           |                                                                                                    |
| <b>้</b><br>นำข้อมูลมาใช้ทั้งหมด                       | น้ำช้อมูลมาใช้เฉ | พาะคารางที่เลือก | F         | lestore ຄ່ານ mys | ql.exe |        |    |           | -                                                                                                    |

6. เสร็จแล้วให้ Upgrade structure ,Check/Repair Table , Serial Check ตามลำดับ

| CANS M 2                                | : 📓 • ) =                                                                                                    | (                            |                         |                                                                                                    |                                                                                                    | PCUWha                        | hatsNewForm - HOSxP : Primary Care Unit Information System 3.64.7.20 DB:5.5                                                                                                    |
|-----------------------------------------|----------------------------------------------------------------------------------------------------|------------------------------|-------------------------|----------------------------------------------------------------------------------------------------|----------------------------------------------------------------------------------------------------|-------------------------------|----------------------------------------------------------------------------------------------------|
| HOS                                     | P : PCU                                                                                                    |                              |                         |                                                                                                    |                                                                                                    |                               |                                                                                                    |
| ระบบ<br>งานซึ่งรับ *<br>ระบบบันซีเซิงรก | ระบบบัญชี<br>1 - 8 ÷<br>Main Menu                                                                                                    | ระบบ<br>งานอื่นๆ *<br>System | ระบบงาน<br>คลังสินค้า * | ระบบงาน<br>สำรวจข้อมูล *<br>สำรวจข้อมูล                                                                                  | Cloud<br>Services •                                                                                   | รายงาน<br>รายงาน              | Tools Sub Theme                                                                                                    |
| ເຊຍນນິຍູເມືອງ<br>                       | <no deta="" td="" to<=""><td>System</td><td></td><td>รำรวรข้อยูง<br/>เน้าแรก<br/>เน้าแรก<br/>คำรวจ<br/>คำรวจ<br/>คารด้ดตาม<br/>เรา<br/>คลังรัดโอ<br/>ประวัติการเจ้าหม<br/>เรา<br/>รำรวจ</td><td>Cloud<br/>YouTube <sup>™</sup><br/>YouT<br/>แชร์กัน<br/>คุณเพิ่ม<br/>บัญชี<br/>สมัครเลย<br/>Initializing bro</td><td>ube Mua<br/>คุ้มกว่า<br/>บัญชีส</td><td>Backup data<br/>Offline Data sync<br/>HCIS Data import<br/>eCare data import<br/>eCare data import<br/>system setting<br/>Lab Order Design<br/>SOL Ouery<br/>Virtual Datacenter Server<br/>virtual Datacenter Server<br/>virtual Datacenter Server<br/>sol Datacenter synchronize<br/>Base data synchronize<br/>Base data synchronize<br/>Base data synchronize<br/>Base data synchronize<br/>Base data synchronize<br/>Base data synchronize<br/>Base data synchronize<br/>Base data synchronize<br/>Base data Synchronize<br/>Base data Synchronize<br/>User Simrsk visua<br/>Generate offline database<br/>SOL Trace<br/>tisua Tsa<br/>Maintenance<br/>MySOL Monitor<br/>Upgrade Structure<br/>Linux MySOL Install / Backup<br/>Report Designer<br/>BMS Bonjour Browser<br/>Test www</td></no> | System                       |                         | รำรวรข้อยูง<br>เน้าแรก<br>เน้าแรก<br>คำรวจ<br>คำรวจ<br>คารด้ดตาม<br>เรา<br>คลังรัดโอ<br>ประวัติการเจ้าหม<br>เรา<br>รำรวจ | Cloud<br>YouTube <sup>™</sup><br>YouT<br>แชร์กัน<br>คุณเพิ่ม<br>บัญชี<br>สมัครเลย<br>Initializing bro | ube Mua<br>คุ้มกว่า<br>บัญชีส | Backup data<br>Offline Data sync<br>HCIS Data import<br>eCare data import<br>eCare data import<br>system setting<br>Lab Order Design<br>SOL Ouery<br>Virtual Datacenter Server<br>virtual Datacenter Server<br>virtual Datacenter Server<br>sol Datacenter synchronize<br>Base data synchronize<br>Base data synchronize<br>Base data synchronize<br>Base data synchronize<br>Base data synchronize<br>Base data synchronize<br>Base data synchronize<br>Base data synchronize<br>Base data Synchronize<br>Base data Synchronize<br>User Simrsk visua<br>Generate offline database<br>SOL Trace<br>tisua Tsa<br>Maintenance<br>MySOL Monitor<br>Upgrade Structure<br>Linux MySOL Install / Backup<br>Report Designer<br>BMS Bonjour Browser<br>Test www |
|                                         | × = + = +                                                                                                    | X <                          | f 🖗 💡                   |                                                                                                    |                                                                                                    |                               |                                                                                                    |
| 📀 View all                              | chage log                                                                                                    |                              |                         |                                                                                                    |                                                                                                    |                               |                                                                                                    |
| CAPS NUM SCR                            | L INS Englis                                                                                                    | sh                           | 0                       | %                                                                                                    |                                                                                                    |                               | โรงพยาบาลส่งเสริมสุขภาพตำบลบ้านหนองหัวลิ่งใน                                                                                                    |
|                                         | Type here t                                                                                                    | o search                     |                         |                                                                                                    | H 🕢                                                                                                   |                               | 🚖 👀 👩 🖻 🚾 💽 🥏                                                                                                    |

| UpgradeStructureForm       | m                  |                              | - 🗆                       | ×   |
|----------------------------|--------------------|------------------------------|---------------------------|-----|
| Upgradie structu<br>Task 1 | re                 | 2                            | 3                         | -   |
| Upgrade structure          | Export Structure   | Check / Repair Table         | Serial Check              |     |
| Resync VN                  | Clear invalid data | Default engine<br>Innodb     | ) Maria                   |     |
| Resync VI                  | N (Quick)          | คัดลอกชื่อบิดา/มารตาที่ลงเป็ | ใน CID ไปไว้ใน father_cid | ľ   |
| ตั้งค่า MySQLอัตโ          | ็นมัดิ (Auto tune) | Resize person image          | Check charset             |     |
| Status                     |                    |                              |                           | ^   |
|                            |                    |                              |                           | Ŷ   |
|                            |                    |                              |                           | ปิด |

- 7. จากนั้นให้ Backup data เพื่อสำรองข้อมูลออกมา
- 8. ให้ปิดโปรแกรม Hosxp PCU แล้วเปิดเข้าใช้งานใหม่ พร้อมกำหนดการตั้งค่า

Connection Host ให้ใส่ IP ของเครื่อง Server CentOS

| Connection Setting<br>ตั้งค่าการติดต่อกับ | บระบบรานข้อมล                                                                                          | •                      | ×                                                | 4          |
|-------------------------------------------|----------------------------------------------------------------------------------------------------|------------------------|--------------------------------------------------|------------|
| Set Connection                            | 2                                                                                                    | กาหนด IP H             | ost เปน IP เค                                    | ธอง Server |
| Sicker print server                       | Host ได้ IP เครื่อง Serve<br>Database hosxp_pcu<br>User sa<br>Password ••<br>Database type mysql-4.1 v | Browse                 | .0.0.1/hosxp_pcu                                 | ×          |
| Upgrade MySQL                             | Check / Repair MySQL Auto configure mynag                                                              | No skin 🖉 No sync data | Finger     Finger     Trace Auto finger login    | Login      |
|                                           | Connection                                                                                             | Theme 1 คลิกตั้งค่า    | <ul> <li>Native</li> <li>ทางสี่งอมต่อ</li> </ul> | E De       |

Login เข้าใช้งาน นำฐานข้อมูลที่ ได้ Backup ออกมาจากขั้นตอนที่ 7 มา Restore Data
 10. ทดสอบเข้าใช้งานโปรแกรมส่งออก 43 แฟ้ม (BMSHOSxPStandard43Export)
 ถ้าขึ้นหน้าจอตามรูปด้านล่าง สามารถใช้งานโปรแกรมส่งออก 43 แฟ้มได้

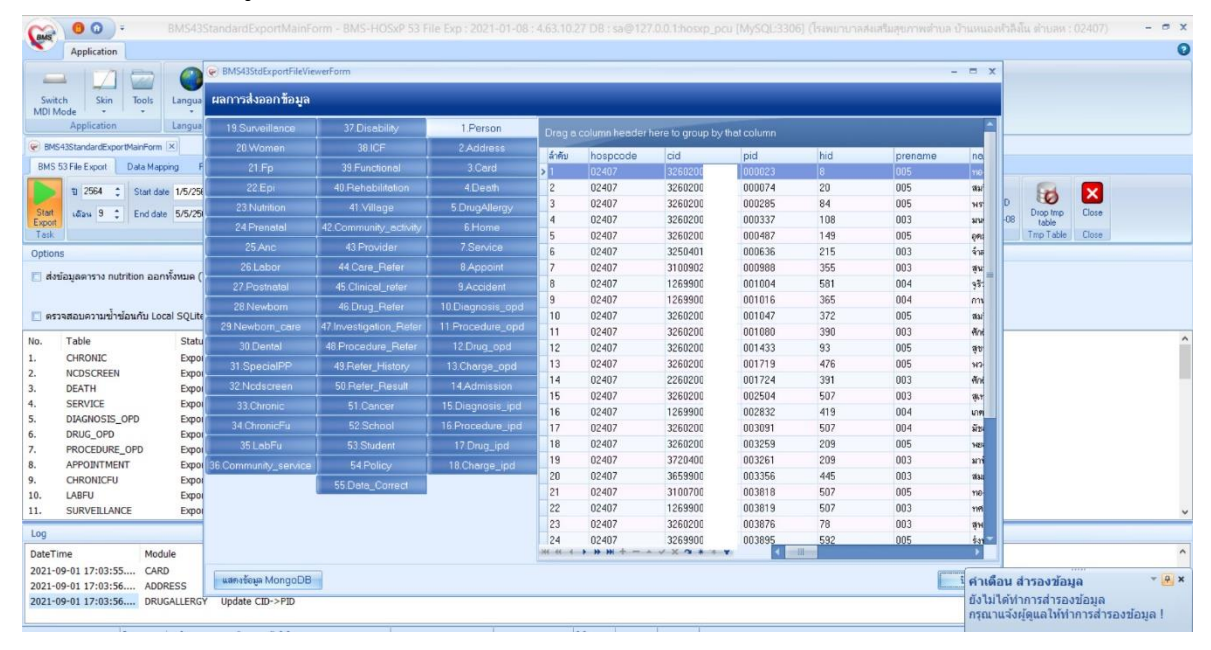